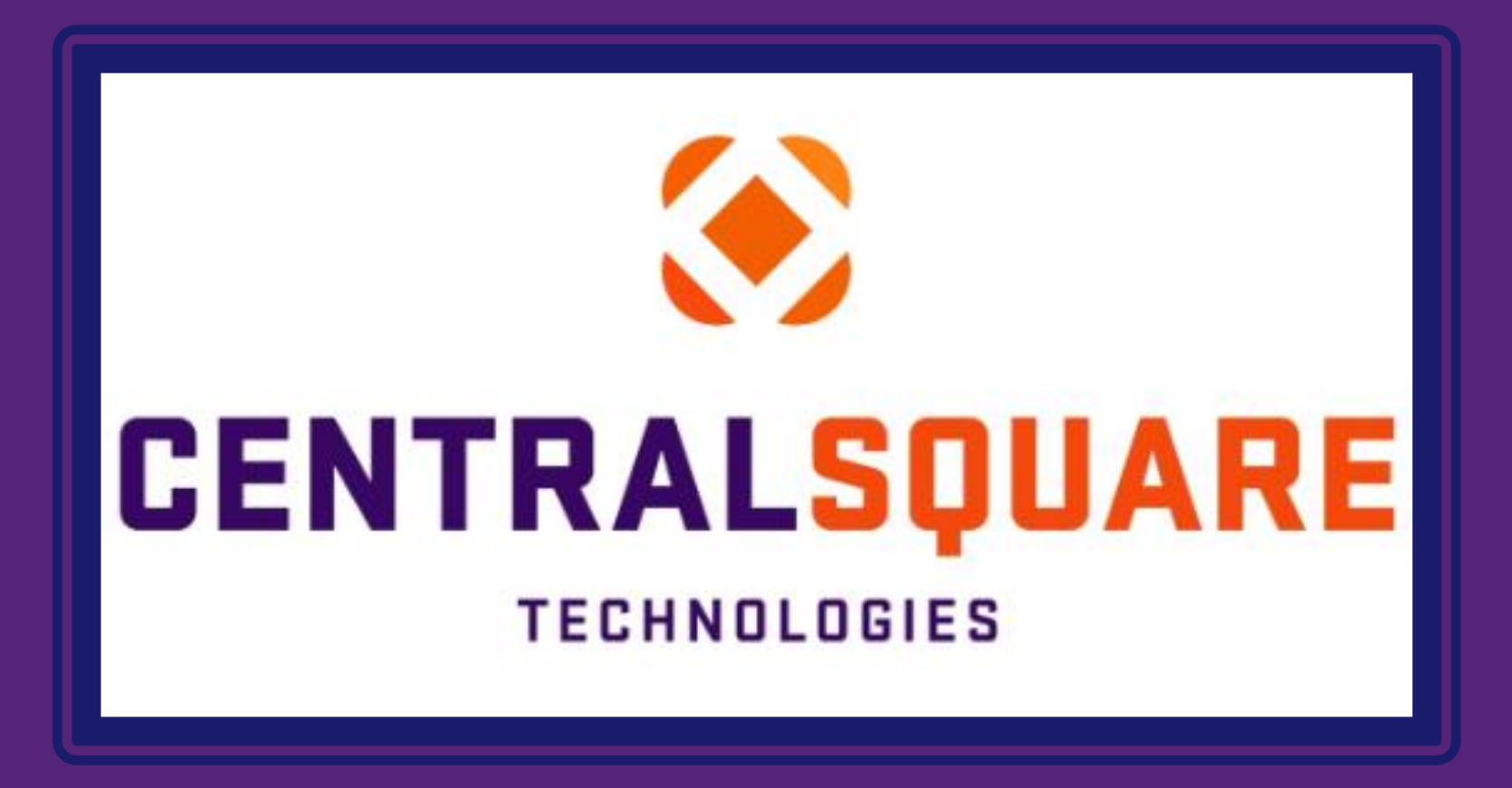

## How to sign into CentralSquare

## **Signing In**

|          | <u>()</u>       |
|----------|-----------------|
| CE       | TECHNOLOGIES    |
| Username | Domain\Username |
| Password | Password        |
|          | Sign In         |

Username:

When logging into CentralSquare, you must key in the domain followed by your CentralSquare assigned username. The domain is: **impcld**\

Password: Enter your password.

\*Username and password should be the same as One Solution.

## Link for CentralSquare sign in

https://imp-job-preprod.impcloud.aspgov.com/Production/User/Login?returnurl=https%3A%2F%2Fimp-jobpreprod.impcloud.aspgov.com%2FProduction%2FWorkspace%3Fnav%3Dworkspaces%26id%3D6%26page%3D0&redeematonce=False

## **Changing Password**

Depending on the network configuration in your environment, you may be required to change your password the next time you log on. If so, the **Change Password** screen displays when you attempt to log on. Follow the steps below to change your password:

- 1. Type your username in the **Username** field.
- 2. Type your current password in the **Old Password** field.
- 3. Type your new password in the **New Password** field.
- 4. Retype your new password in the **Confirm Password** field.
- 5. Click **Submit** to change your password.
- 6. Once password has been changed, you can now login into CentralSquare.

**Note**: The following warning messages may display if there is a problem updating your password:

- Incorrect password "Failed to change user password. Please verify the passwords and try again."
- Attempting to reuse an old password "New password cannot be the same as the old password."
- Mismatch between new and confirmation passwords "The new password and confirmation password do notmatch."

| Jser Name            |  |
|----------------------|--|
| Old Password         |  |
| Old Password         |  |
| New Password         |  |
| New Password         |  |
| Confirm New Password |  |
|                      |  |